# Configuratievoorbeeld van VMware

# Inhoud

Inleiding Voorwaarden Vereisten Gebruikte componenten Achtergrondinformatie Configureren Verifiëren Problemen oplossen Gerelateerde informatie

### Inleiding

In dit document wordt beschreven hoe u de Virtual Machine Fabric extender (VM-FEX) kunt configureren met behulp van een methode om de netwerkstructuur uit te breiden naar de Virtual Machines (VMs).

### Voorwaarden

#### Vereisten

Er zijn geen specifieke vereisten van toepassing op dit document.

#### Gebruikte componenten

De informatie in dit document is gebaseerd op de volgende software- en hardware-versies:

- PALO of Vasona Virtual Interface Card (VIC) (M81KR/M82KR, 1280, P81E indien geïntegreerd met Unified Computing System Manager (UCSM))
- 2 fabric interconnects (FI's), 6100 of 6200 Series
- vCenter-server

De informatie in dit document is gebaseerd op de apparaten in een specifieke laboratoriumomgeving. Alle apparaten die in dit document worden beschreven, hadden een opgeschoonde (standaard)configuratie. Als uw netwerk live is, moet u de potentiële impact van elke opdracht begrijpen.

# Achtergrondinformatie

Wat is VM-FEX? VM-FEX (voorheen bekend als VN-link) is een methode om de netwerkstructuur volledig tot de VM's uit te breiden. Met VM-FEX verbindt de fabric-interconnects handschakeling voor de VM's van de ESXi-host. UCSM gebruikt daartoe de vCenter dVS Application Programming Interfaces (API). Daarom toont VM-FEX als dVS in de ESXi-host.

VM-FEX biedt veel voordelen:

- Verminderde CPU-overhead op de ESX-host
- Snellere prestaties
- Ondersteuning van VMware DirectPath I/O met vMotion-ondersteuning
- Netwerkbeheer is naar de FI's verplaatst in plaats van naar de ESXi-host
- Zichtbaarheid in vSphere met UCSM

# Configureren

1. Integreren met vCenter en UCSM.Exporteren de vCenter-extensie van UCSM en importeren naar

vCenter.

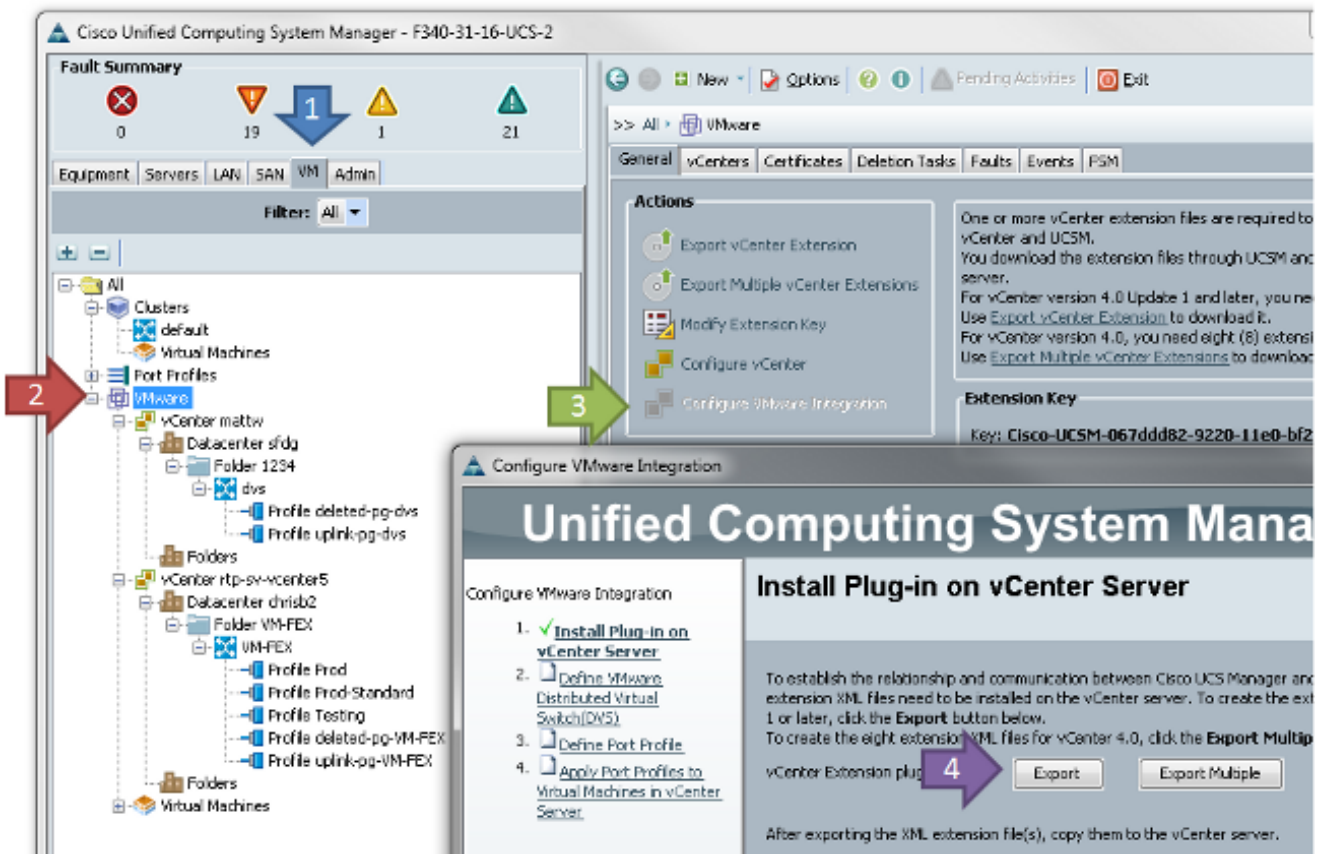

Dit maakt het bestand **cisco\_nexus\_1000v\_extension.xml**. Dit is dezelfde naam als de vCenter extensie voor de Nexus 1000V. Voltooi de volgende stappen om het te importeren.

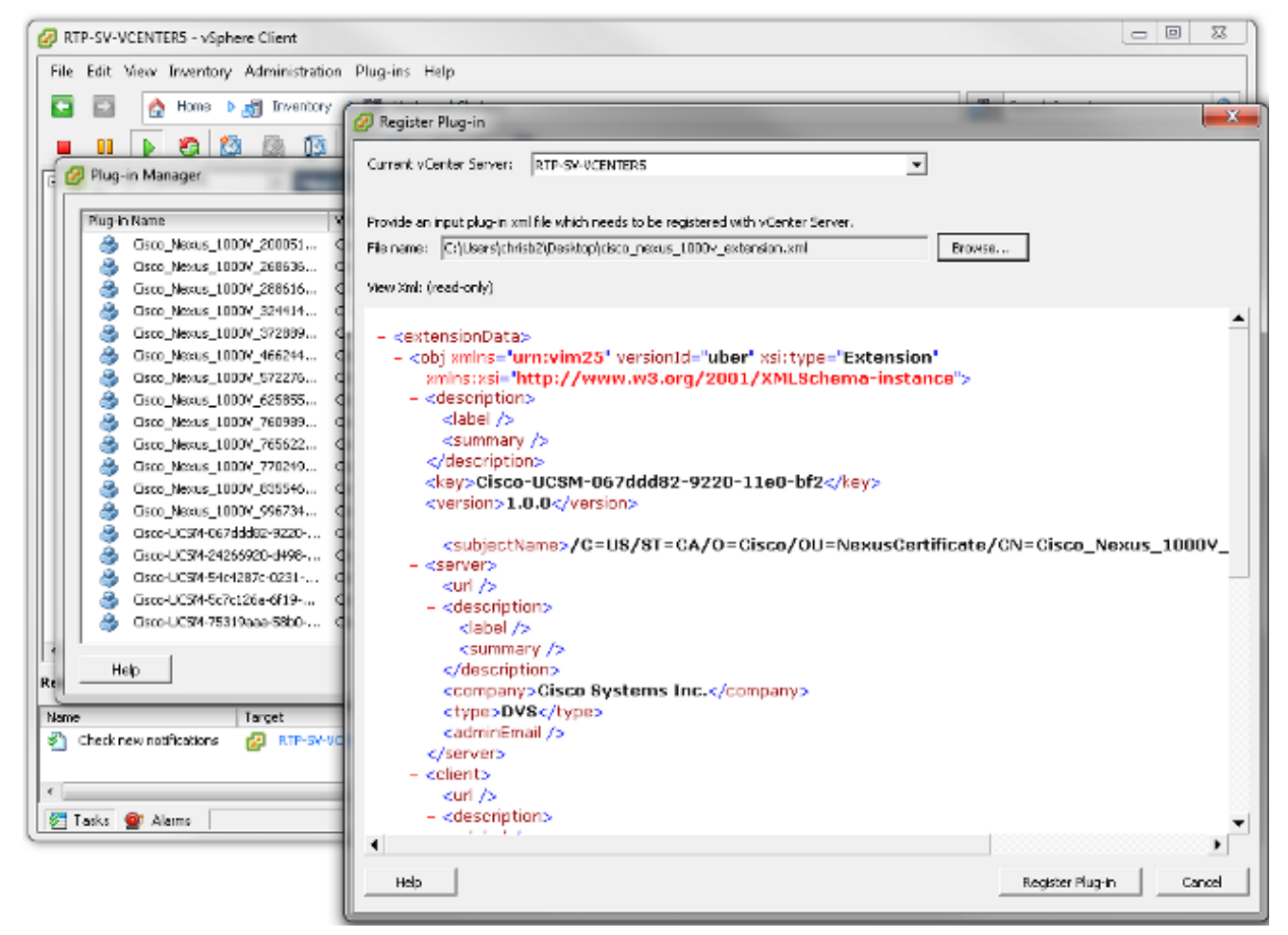

Zodra u de toets hebt geïmporteerd, gaat u verder met de wizard vCenterintegratie.

| - A | Cartan    | 1/1.4    | Intermetica. |
|-----|-----------|----------|--------------|
|     | Configure | viviware | Integration  |
| _   |           |          |              |

| Unified Computing System Manager                                                                                                    |                                                                                                    |  |  |  |  |  |  |
|----------------------------------------------------------------------------------------------------|----------------------------------------------------------------------------------------------------|--|--|--|--|--|--|
| Configure VMware Integration                                                                                                    | Define VMware Distributed Virtual Switch(DVS)                                                                                                    |  |  |  |  |  |  |
| <ol> <li>√Instal Pluq-in on vCenter<br/>Server.</li> <li>√Define VMware<br/>Distributed Virtual<br/>Switch(DVS)</li> <li>□Define Port Profile</li> <li>□Apply Port Profiles to<br/>Virtual Machines in vCenter<br/>Server.</li> </ol> | vCenter Server         Description:         vCenter Server Hostname or IP Address:         172.18.109.22         Datacenter         vCenter Datacenter Name:         chrisb2         Description:         DVS Folder         Folder Name:         VMFEX-dvs         Description:         DVS         DVS         DVS         DVS         DVS         DVS         DVS         DVS         DVS         DVS         DVS         DVS         DVS         DVS         DVS         DVS         DVS         DVS         DVS |  |  |  |  |  |  |
|                                                                                                    | < Prev Next > Finish Cancel                                                                                                    |  |  |  |  |  |  |

Vul de vereiste informatie in. De velden vCenter en IP-adres en vCenter Datacentnaam moeten overeenkomen. De andere velden kunnen naar wens worden genoemd.Maak vervolgens een poortprofiel voor de VM's om verbinding te maken.

23

| 📥 Configure VMware Integration                                                                          |                             |                          |                |               |   |  |  |
|----------------------------------------------------------------------------------------------------|-----------------------------|--------------------------|----------------|---------------|---|--|--|
| Unified C                                                                                               | omputing                    | g System                 | Manager        |               |   |  |  |
| Configure VMware Integration                                                                            | Define Port Pro             | ofile                    |                | •             | 9 |  |  |
| V Install Pluq-In on vCenter<br><u>Server</u> 2. √ <u>Define VMware Distributed</u> Virtual Switch(DV5) | Port Profile                |                          |                |               |   |  |  |
| 3. VDefine Port Profile                                                                                 | Name: F                     | Production               |                |               |   |  |  |
| <ol> <li>✓ Apply Port Profiles to</li> </ol>                                                            | QoS Policy:                 | <not set=""></not>       |                |               |   |  |  |
| Virtual Machines in vCenter<br>Server                                                                   | Network Control Policy:     | <not set=""></not>       |                |               |   |  |  |
| 201101                                                                                                  | Max Ports: 6                | 54                       |                |               |   |  |  |
|                                                                                                    | Pin Group:                  | <pre>cnot set&gt; </pre> |                |               |   |  |  |
|                                                                                                    | VLANS                       |                          |                |               |   |  |  |
|                                                                                                    | Salast                      | Name                     | Nakus M AN     | E Contraction |   |  |  |
|                                                                                                    | Belecc                      | default                  |                | <b>!</b>      |   |  |  |
|                                                                                                    |                             | 107                      |                |               |   |  |  |
|                                                                                                    |                             | 11                       | 0              |               |   |  |  |
|                                                                                                    | <b>V</b>                    | 124                      | 0              | E             |   |  |  |
|                                                                                                    |                             | 125                      | 0              |               |   |  |  |
|                                                                                                    |                             | 164                      | 0              |               |   |  |  |
|                                                                                                    |                             | 224                      | 0              |               |   |  |  |
|                                                                                                    |                             | 225                      | 0              |               |   |  |  |
|                                                                                                    |                             | 2340                     | 0              |               |   |  |  |
|                                                                                                    |                             |                          |                |               |   |  |  |
|                                                                                                    | Profile Client              |                          |                |               |   |  |  |
|                                                                                                    | Marray                      | Production               |                |               |   |  |  |
|                                                                                                    | Warne:                      | 0                        |                |               |   |  |  |
|                                                                                                    | Description:                |                          |                |               |   |  |  |
|                                                                                                    | Datacenter:                 | Al                       |                |               |   |  |  |
|                                                                                                    | Folder:                     | Al                       |                |               |   |  |  |
|                                                                                                    | Distributed Virtual Switch: | Al                       |                |               |   |  |  |
|                                                                                                    |                             |                          | C Drow March 2 | Enkh Caral    |   |  |  |
|                                                                                                    |                             |                          | < PTEV NEXT >  |               |   |  |  |

Opmerking: Dit geldt voor VM's en niet voor de uplinks. Tenzij de VM verkeer kan taggen, moet het VLAN dat voor communicatie wordt gewenst, als inheemse VLAN worden gemarkeerd.Het is noodzakelijk een naam te geven aan zowel het poortprofiel als de profielclient. Poortprofielen bevatten alle belangrijke switching-informatie (VLAN's en beleid) maar wel een profiel met clientbeperkingen die VS's toegang hebben tot het poortprofiel.Voer na voltooiing de wizard in. Er wordt een dVS in vCenter gemaakt.

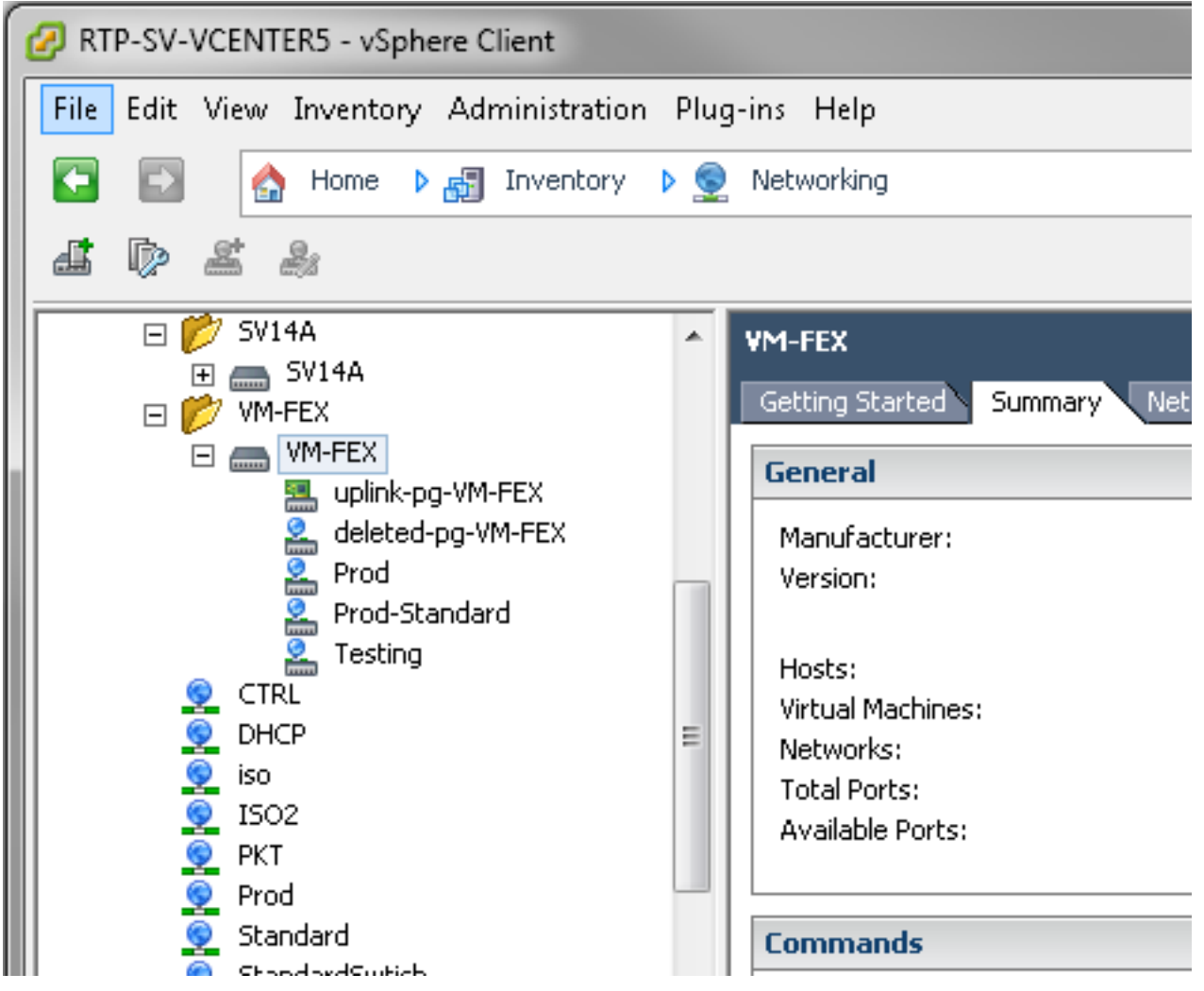

 Voeg een host toe aan de dVS.De host die aan het dVS moet worden toegevoegd, moet een dynamisch vNIC Connection Policy hebben gedefinieerd. Dit bepaalt de hoeveelheid Network Interface Controllers (NIC's) die de host op de dVS kan ondersteunen.

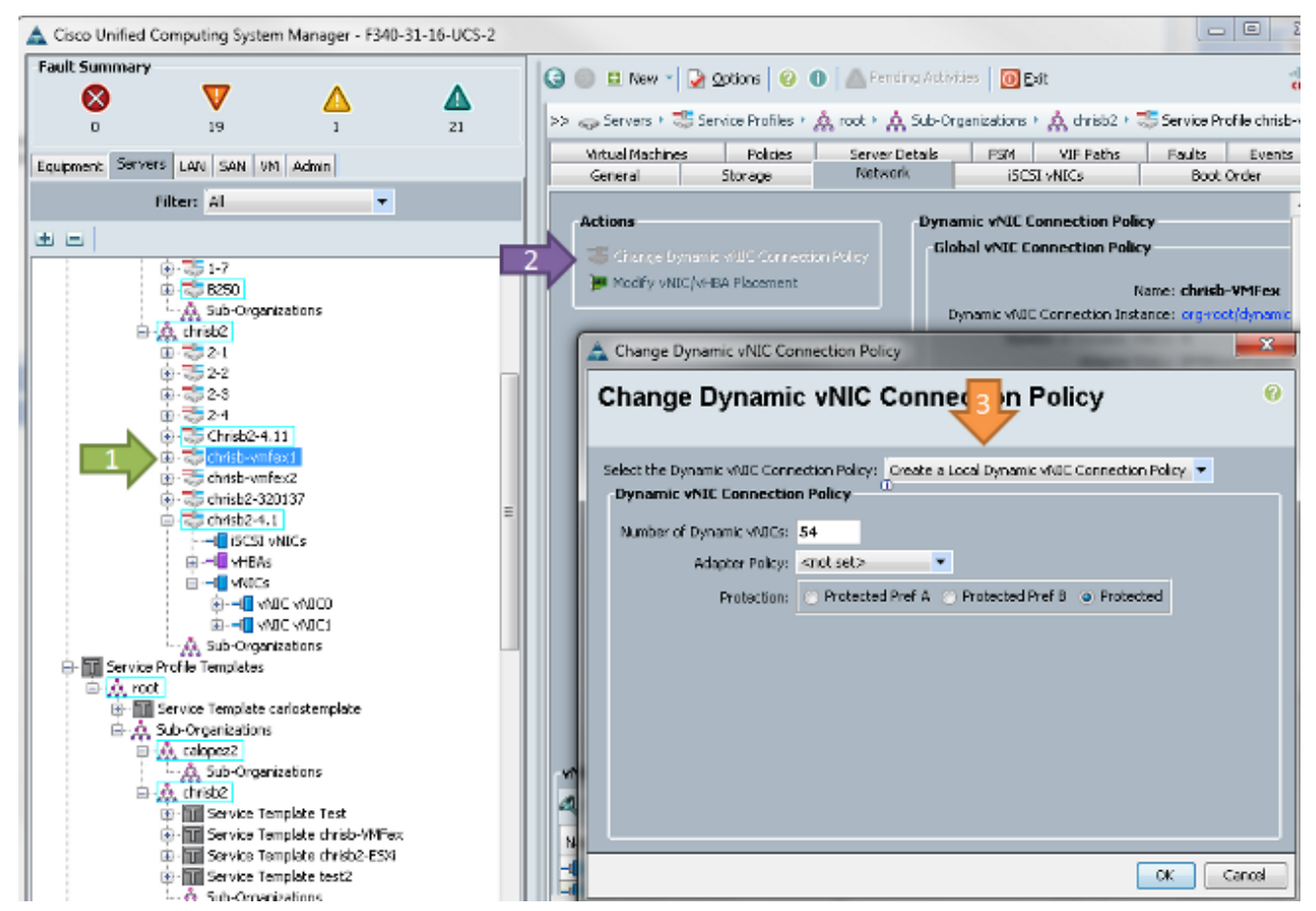

3. Om het beleid te kunnen wijzigen, moet u het programma opnieuw opstarten. Nadat u dit beleid hebt ingesteld, kunt u de Virtual Ethernet Module (VEM) installeren.Overeenkomstig de Nexus 1000V moet u een VEM op de host installeren waar u aan de VM-FEX dVS wilt toevoegen. U kunt dit handmatig doen of met VMware vCenter Update Manager (VUM). Als u de software handmatig wilt installeren, vindt u deze op de website van UCS. De server moet in de onderhoudsmodus staan voordat de VEM op de host is geïnstalleerd.VIB is opgenomen in de UCS B-Series driver-bundel voor de versie van de code die u voert. Download de juiste VIB en voer een van deze opdrachten in om het te installeren:Versie 4.1 of eerder:

esxupdate -b path\_to\_vib\_file update
Versie 5.0:

esxcli software vib install -v path\_to\_vib\_file

Zorg er voor dat de hypervisser een negatieve driver-versie draait die compatibel is met dezelfde UCSM-release. Raadpleeg de compatibiliteitsmatrix om de juiste stuurprogramma-versies voor een bepaalde UCSM-release te vinden. Als de stuurprogramma VM-FEX niet ondersteunt, ontvangt u deze foutmelding tijdens de installatie van de VEM:

```
[InstallationError]
Error in running ['/etc/init.d/nlk-vem', 'stop', 'upgrade']:
Return code: 2
Output: /etc/init.d/nlk-vem: .: line 26: can't open
'/usr/lib/ext/cisco/nexus/vem-v132/shell/vssnet-functions'
```

4. Voeg nu de host toe aan de dVS met de wizard Add Host in vCenter. Klik met de rechtermuisknop op de dVS en kies Add Host. Voeg twee NIC's (één per stof) aan de dVS toe als uplinks en plaats ze in de uplinks poort-groep die automatisch werd gemaakt. Dit is voor vSphere, omdat het verkeer niet over deze uplinks gaat.

| Add Host to vSphere Distributed                                | d Switch                                              |                  | Trainer .    |                           |
|----------------------------------------------------------------|-------------------------------------------------------|------------------|--------------|---------------------------|
| Select Hosts and Physical Ada<br>Select hosts and physical ada | apters<br>pters to add to this vSphere distributed sw | itch.            |              |                           |
| Select Host and Physical Adap                                  | ters                                                  |                  | Setting      | s View Incompatible Hosts |
| Network Connectivity                                           | Host/Physical adapters                                | In use by switch | Settings     | Uplink port group         |
| Virtual Machine Networking                                     | E 🔲 🗐 14.17.124.12                                    |                  | View Details |                           |
| Ready to Complete                                              | Select physical adapters                              |                  |              |                           |
|                                                                | 🔲 💷 vmnic0                                            | SV14A            | View Details | uplink-pg-VM-FEX          |
|                                                                | m vmnic1                                              | vSwitch0         | View Details | uplink-pg-VM-FEX          |
|                                                                | □ □ 14.17.124.13                                      |                  | View Details |                           |
|                                                                | Select physical adapters                              |                  |              |                           |
|                                                                |                                                       | SV14A            | View Details | uplink-pp-VM-FEX          |
|                                                                |                                                       |                  |              |                           |

Zorg ervoor dat u over de VMkernel beweegt, of dat de beheertoegang tot de doos verloren gaat.

| Add Host to vSphere Distributed S                                                       | witch                                                                                                    |                                                                                 | the second second second second second second second second second second second second second second second se |                                             |
|-----------------------------------------------------------------------------------------|----------------------------------------------------------------------------------------------------|---------------------------------------------------------------------------------|----------------------------------------------------------------------------------------------------|---------------------------------------------|
| Network Connectivity<br>Select port group to provide net                                | work connectivity for the adapters                                                                            | on the vSphere distrib                                                          | uted switch.                                                                                                    |                                             |
| Select Host and Physical Adapters<br>Network Connectivity<br>Virtual Machine Networking | <ol> <li>Assign adapters to a des</li> <li>Virtual NICs marked with<br/>distributed switch. Select</li> </ol> | tination port group to m<br>the warning sign might l<br>a destination port grou | igrate them. Ctrl+click to multi-s<br>lose network connectivity unless<br>ip in order to migrate them.          | elect.<br>; they are migrated to the vSpher |
| Ready to Complete                                                                       | Host/Virtual adapter                                                                                          | Switch                                                                          | Source port group                                                                                               | Destination port group                      |
|                                                                                         | □ 🖟 14.17.124.13<br>፻፳ vmk0                                                                                   | vSwitch0                                                                        | Management Network1                                                                                             | Prod                                        |

Verplaats op het volgende scherm elke VM op die host, indien gewenst.U hebt nu de configuratie voor VM-FEX voltooid. U ziet nu vEthernet-interfaces aan de volgende kant van de FI voor de VM's, en u kunt de VM's in UCSM

zien.

| L | Vechiosai | 100  | eun | auucaa | սբ   | none            | auco |
|---|-----------|------|-----|--------|------|-----------------|------|
| l | Veth10544 | 700  | eth | access | up   | none            | auto |
| l | Veth10547 | 1251 | eth | access | up   | none            | auto |
| l | Veth10551 | 1251 | eth | access | down | nonPartcipating | auto |
| l | Veth10555 | 1251 | eth | access | up   | none            | auto |
| l | Veth10559 | 1251 | eth | access | up   | none            | auto |
| l | Veth10566 | 700  | eth | access | up   | none            | auto |
| l | Veth32769 | 124  | eth | trunk  | up   | none            | auto |
| l | Veth32770 | 124  | eth | trunk  | up   | none            | auto |
| l | Veth32771 | 124  | eth | trunk  | up   | none            | auto |
| l | Veth32772 | 124  | eth | trunk  | up   | none            | auto |
| L |           |      |     |        |      |                 |      |

### Verifiëren

Er is momenteel geen verificatieprocedure beschikbaar voor deze configuratie.

### Problemen oplossen

Er is momenteel geen specifieke troubleshooting-informatie beschikbaar voor deze configuratie.

# Gerelateerde informatie

• Technische ondersteuning en documentatie – Cisco Systems